# D703

# バージョンアップマニュアル

このたびは、本製品をご購入いただきまして、まことにありがとうございます。 本書では、新しいバージョンで対応した新機能の説明を記載しています。

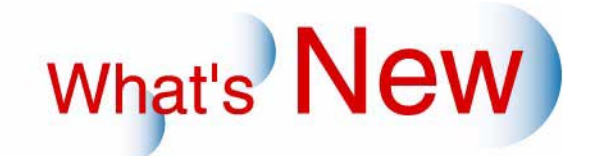

# 2 Ver.3からVer.4について

## 2.1 追加機能

| 番号 | 項目                                                                                |
|----|-----------------------------------------------------------------------------------|
| 1  | ☞ 12.1.1 出力解像度1440×1440dpiでプリントできるようになりました。」                                      |
| 2  | ☞ 12.1.2 Windows7上でメンテナンスアプリケーションを使用できるようになりました。」                                 |
| 3  | ☞「2.1.3「画質調整」画面でタイプ別に画質調整データを読み込みできるようになりました。」                                    |
| 4  | ☞「2.1.4 ロール紙の場合、ペーパーの先端(1枚目のプリントの先端)の余白を調整することにより、ペーパー先端のスジムラを軽減できるようになりました。」     |
| 5  | ☞「2.1.5 Ver.3以前からVer.4以降にバージョンアップするとき、サービスマンが設定する機械調整<br>モードの補正値をコピーする機能を追加しました。」 |

### 2.1.1 出力解像度1440×1440dpiでプリントできるようになりました。

これまでは、出力解像度が「720×720dpi」でプリントしていましたが、高解像度の「1440×1440dpi」でもプリントできるようになりました。

標準の解像度「720×720dpi」でのプリントに比べ、より高品質のプリントに仕上げることができます。

- オプションの「High Resolution Print Kit」が必要です。
- 標準の解像度「720×720dpi」のときと比べ、処理に時間がかかるため、処理能力が低下します。 そのため、プリントサイズや商材ごとに、必要に応じて「1440×1440dpi」に設定してください。

設定手順

1.「ペーパー仕様登録」画面を表示します。

画面の表示方法

"「プリンター情報」画面 " 「メンテナンス」ボタンをクリック "ペーパー設定メニュー " "ペーパー仕様登録 "

2. 1440×1440dpiでプリントしたいペーパー幅を選択し、「印刷品質」を設定します。

(例)ペーパー幅102mmの光沢紙と半光沢紙を720dpiと1440dpiでプリントする場合 例えば以下のように設定します。

| ペーパー幅 (mm) | 面質  | ペーパー種類 | 印刷品質 |
|------------|-----|--------|------|
| 102.0      | (1) | 光沢紙    | 標準   |
| 102.0      | (2) | 半光沢紙   | 標準   |
| 102.0      | (3) | 光沢紙    | なめらか |
| 102.0      | (4) | 半光沢紙   | なめらか |

|            | 面質  | ベーバー種類      | 印刷品質        | デフォルトブロファイル  | ^     |
|------------|-----|-------------|-------------|--------------|-------|
| 02.0       | (1) | 光沢紙         | 標準          | TYPE_001_01  |       |
| 02.0       | (2) | 半光沢紙        | 標準          | TYPE_001_01  |       |
| 02.0       | (3) | 光沢紙         | なめらか        | TYPE_001_01  |       |
| 02.0       | (4) | 半光沢紙        | なめらか        | TYPE_001_01  |       |
| 27.0       | (1) | 光沢紙         | 標準          | TYPE_005_01  |       |
| 27.0       | (2) | 干尤次紙        | 標準          | TYPE_005_01  |       |
| 27.0       | (4) | 大次航<br>半来に知 | なめらか        | TYPE_001_01  | 12721 |
|            | 11  | i s da Gare | 0.02 0.00   | 111 22001201 |       |
| ベーバー種類     |     |             | デフォルトプロファー  | (IL          |       |
|            |     | -           | TYPE 001.01 |              | 1     |
| Sizement.  |     |             | 111 200101  |              |       |
|            |     |             |             |              |       |
| 印刷品質       |     |             |             |              |       |
| 印刷品質<br>標準 |     |             |             |              |       |

(参考)

同じペーパー幅、ペーパー種類で 720dpiと1440dpiの両方でプリン トしたい場合は面質で分けて登録 します。 720dpiの場合は印刷品質を「標

準」に、1440dpiの場合は印刷品 質を「なめらか」に設定します。

M5539-001V4

| 項目   | 設定項目                                                        |
|------|-------------------------------------------------------------|
| 標準   | 720×720dpiでプリントします。                                         |
| なめらか | 1440×1440dpiでプリントします。<br>シート紙の「ペーパー種類」が、「マット紙」の場合は、選択できません。 |

•「プリンター情報」画面では以下のように表示されます。 第フリンター情報[M5511] D703 S/N:00000 バージョン情報 システムプログラムバージョン 4.00.019V ロール紙 シート紙 プリンター情報 インク残量 ロール紙ー 面質 ペーパー種類 「ペーパー仕様登録」で同じペー 光沢紙 (1)(3) パー幅、ペーパー種類で登録され ベーバー幅 ベーバー残量 ているマガジンが2つ存在するた 10 [m] 102.0 [mm] め、同時にそのマガジンが装填さ れていると認識します。 ペーバーマガジン ペーパー種類 面質 ブリンター状態 光沢紙 (1) ブリンター動作中 ベーバー幅 ベーバー残量 印刷方法 102.0 [mm] 5 [m] R-画質優先/S-標準 カットくず箱使用率 設定 100% クリア メンテナンス ログ出力 閉じる

M5511-001V4

EZ Controllerをお使いの場合、「プリントチャンネル設定」画面の「ペーパー名称」で先程の 「ペーパー仕様登録」画面で設定したペーパー (サイズ/面質No.)を選択します。 (今回の例の場合)

| ブリントチャンネル設定 画面番号 [5103 - 00] |                                 |
|------------------------------|---------------------------------|
| 006 出力CH設定                   |                                 |
| 一覧表示の色選択                     | 102/1)を選択した提合は720~720dpi印字となります |
| チャンネル名称 102×152              |                                 |
| ブリントタイプ 通常ブリ ト               |                                 |
|                              |                                 |
|                              |                                 |
| ペーパー2 D703 102(1) A          |                                 |
| ペーパー3 D703 102(3)            |                                 |
| 114(1)                       | s5103-01V4                      |

3.「登録」ボタンをクリックします。

以上で、1440×1440dpiでプリントための設定は終わりです。

#### 2.1.2 Windows7上でメンテナンスアプリケーションを使用できるようになりました。

使用できるWindows7は以下のとおりです。

• Windows7 Professional Edition 32bit/64bit版(日本語版、英語版)

 重要
 操作パソコンとプリンターパソコンを別々に使用した場合の操作パソコンのみ64bit版に対応しています。 プリンターパソコンは64bit版に対応していません。
 1台のパソコンで操作パソコンとプリンターパソコンを兼用する場合も64bit版には対応していません。

- Administrator権限のみ使用できます。
- ・ ユーザーアカウント制御はOFFで使用して使用してください。
- Windows7を新規インストールした場合に使用できます。
  WindowsXP/VistaからWindows7にアップグレードした場合は、使用できません。
- ・ パソコンの推奨スペックは、WindowsXP、またはVistaの場合に必要なスペックと同等です。
- タスクバーに表示されるプリンターのメンテナンスアプリケーションのアイコンにマウスカーソルを合わせ、右クリックすると、次のようなジャンプリストというのが表示されます。このジャンプリストの機能について、制限事項があります。

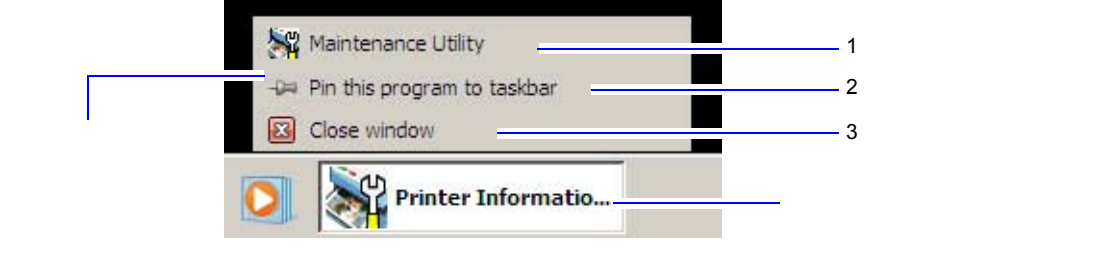

S099843

- 1. アプリケーションの名称をクリックしても、アプリケーションは起動しません。
- Pin this program to taskbar (タスクバーにこのプログラムを表示する)」をクリックすると、メンテナンスアプリケーションを終了してもアイコンがタスクバーに残った状態になります。その後、再度ジャンプリストを表示し、「1」のアプリケーションの名称をクリックしても、アプリケーションは起動しません。
- 3.「Close window (ウィンドウを閉じる)」をクリックすると、「出力機選択」画面と「プリンター情報」 画面は閉じることができますが、「メンテナンス」画面は閉じることができません。
- 2.1.3 「画質調整」画面でタイプ別に画質調整データを読み込みできるようになりました。

「画質調整」画面で、画質調整データを読み込みます。

この機能を使用する場合は、必ず、サービスマンの指示に従って操作してください。

画面の表示方法

<sup>&</sup>quot;「プリンター情報」画面 " 「メンテナンス」ボタンをクリック "拡張メニュー " "保守・調整 " "各 種調整 " "画質調整 "

| 第 画質調整 [M5553 ] D703 S/N:00000002 |               |
|-----------------------------------|---------------|
|                                   | ー タイプを選択できます。 |
| 補正データファイルを指定してデータを読み込んでください       |               |
| 読み込み元                             |               |
| F¥ 参照                             |               |
| 無効 画質調整 データ読み込み                   |               |
|                                   |               |
|                                   |               |
|                                   |               |
|                                   | M5553_0011/   |
|                                   | MJJJJJ_00TA   |

■「タイプ1」「タイプ3」について

タイプは、「印刷設定」画面の「印刷方法(標準、画質優先)」と、「ペーパー仕様登録」画面の「印刷品質 (標準、なめらか)」の設定の組み合わせになります。

| タイプ  | 印刷方法             | 印刷品質 |
|------|------------------|------|
| タイプ1 | 標準               | 標準   |
| タイプ3 | 標準 / 画質優先どちらでも同じ | なめらか |

#### (参考)

・「タイプ3」は、オプションの「High Resolution Print Kit」がインストールされているときで、「High Resolution Print Mode」が有効の場合のみ表示されます。

2.1.4 ロール紙の場合、ペーパーの先端(1枚目のプリントの先端)の余白を調整することにより、ペーパー先端のスジムラを軽減できるようになりました。

ロール紙の場合、ペーパーの先端(1枚目のプリントの先端)にスジムラが発生することがあります。その場合、ペーパーの先端に余白を持たせることによって、スジムラを軽減させることができます。 この余白の設定は、「印刷設定」画面の「ロール紙先端余白設定」で行います。

画面の表示方法

| [ロール紙] シート紙       | ĺ                |           |           |  |
|-------------------|------------------|-----------|-----------|--|
| 印刷方法              | ☞ 標準             | ○ 画質優先    |           |  |
| ル紙先端余白記<br>タイプ1 2 | g定<br>0 <b>_</b> | タイプ2 20 - | タイプ3 20 🔹 |  |

余白の長さの初期値は、「20mm」です。スジムラを軽減したい場合は「40mm」、または「60mm」に設定しま す。 余白が長いほどスジムラをより軽減できますが、その分ペーパーロスになります。

「タイプ1」「タイプ2」「タイプ3」について

この余白の設定は、以下のようなタイプ別に設定できます。

<sup>&</sup>quot;「プリンター情報」画面" 「メンテナンス」ボタンをクリック "印刷設定"

タイプは、「印刷設定」画面の「印刷方法(標準、画質優先)」と、「ペーパー仕様登録」画面の「印刷品質(標準、なめらか)」の設定の組み合わせになります。

| タイプ  | 印刷方法             | 印刷品質 |
|------|------------------|------|
| タイプ1 | 標準               | 標準   |
| タイプ2 | 画質優先             | 標準   |
| タイプ3 | 標準 / 画質優先どちらでも同じ | なめらか |

(参考)

「印刷品質」は、オプションの「High Resolution Print Kit」がインストールされているときに設定できます。
 そのため、「High Resolution Print Kit」がインストールされていない場合は、「タイプ3」の設定はありません。

2.1.5 Ver.3以前からVer.4以降にバージョンアップするとき、サービスマンが設定する機械調整モードの補正値をコピーする機能を追加しました。

「先端後端送り補正」というサービスマンが設定する機械調整モードがありますが、このモードの設定方法が、 Ver.3以前とVer.4以降で異なります。

そのため、Ver.3以前からVer.4以降にバージョンアップしたときは、このモードの補正値をコピーする必要があります。

画面の表示方法

"「プリンター情報」画面 " 「メンテナンス」ボタンをクリック "拡張メニュー " "保守・調整 " "バージョンアップ時の設定 "

| 🎆 バージョンアップ         | 時の設定[M5610] D703 S/N:00000002                    |               |                 |
|--------------------|--------------------------------------------------|---------------|-----------------|
| 各項目(こ記載<br>項目を選択し、 | のバージョンからシステムブログラムをバージョンアップした場<br>【実行】ボタンを押してください | 合(I、          |                 |
| No.                | 項目                                               | バージョン         |                 |
| 01                 | 先端後端送り補正値コピー                                     | Ver.3 - Ver.4 |                 |
|                    |                                                  |               |                 |
|                    |                                                  |               |                 |
|                    |                                                  |               |                 |
|                    |                                                  |               |                 |
|                    |                                                  |               |                 |
| マイブ1の失端            | 後端送り補正値を他のタイブにつビーします                             |               |                 |
| 5-1 2 1027 Gam     |                                                  |               | 「宇行、ボタンをクリックする  |
|                    |                                                  |               | 補正値がコピーされます。    |
|                    |                                                  |               |                 |
|                    |                                                  | 実行            |                 |
|                    |                                                  |               |                 |
|                    |                                                  | 展る            | ―――1つ前の画面に戻ります。 |
|                    |                                                  |               | M5610-001V4     |

| No | 項目           | 設定内容                             |
|----|--------------|----------------------------------|
| 01 | 先端後端送り補正値コピー | タイプ1の先端後端送り補正値をタイプ2、タイプ3にコピーします。 |

・プリンターが動作中の場合は、コピーできません。

• 補正値のコピー先に、初期値ではなく別の補正値が設定されている場合は、コピーできません。